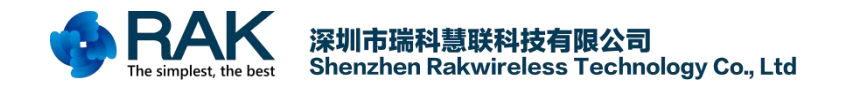

# WisLTE Firmware Upgrade Manual

Shenzhen Rakwireless Technology Co., Ltd

www.rakwireless.com

info@rakwireless.com

© 2018 Rakwireless all rights reserved .

1

Mentioned in this document, the actual company and product

names, trademarks are their respective owners.

After update the new version, this document without prior notice.

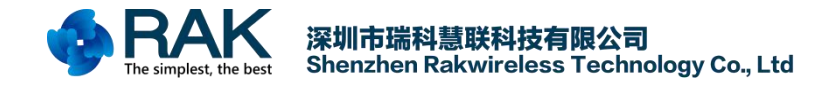

## 1. Firmware Download

If you want download the firmware to the device, you must need used the USB interface .

#### 1.1 Use USB interface

As shown in the following figure, please follow the jump line shown below and download the USB drive file on the official website: <u>https://www.rakwireless.com/en/download/Cellular/WisLTE</u>

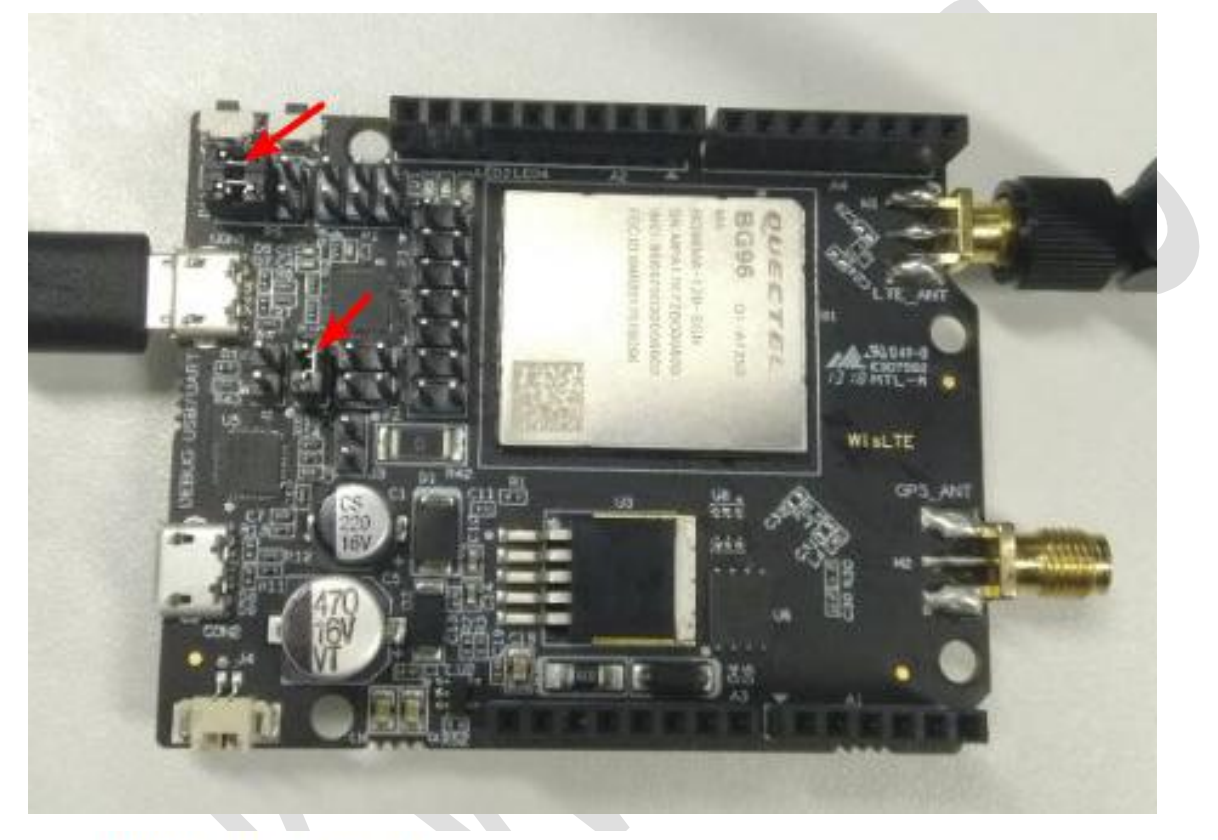

## WisLTE -> Tools

| E | BG96MAR02A05M1G.zip                      |
|---|------------------------------------------|
|   | CP210x_Windows_Drivers.zip               |
|   | QCOM_V1.6.zip                            |
|   | QFlash_V4.3.1.zip                        |
|   | QNavigator_V1.4.zip                      |
|   | Quectel_BG96_Windows_USB_Driver_V1.0.zip |

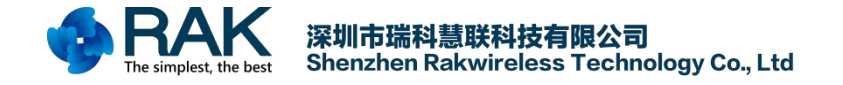

If you installed the USB device, you can see Computer's Device Manager:

- ✓ ∰ 端□ (COM 和 LPT)
  - Quectel USB AT Port (COM5)
  - Quectel USB DM Port (COM6)
  - Quectel USB NMEA Port (COM4)
  - ₩ 通信端口 (COM1)

### 1.2 Download Upgrade Tool

1. You can download the Upgrade tool and the Farmware in this link:

https://www.rakwireless.com/en/download/Cellular/WisLTE

Download the firmware and toolkit as shown below:

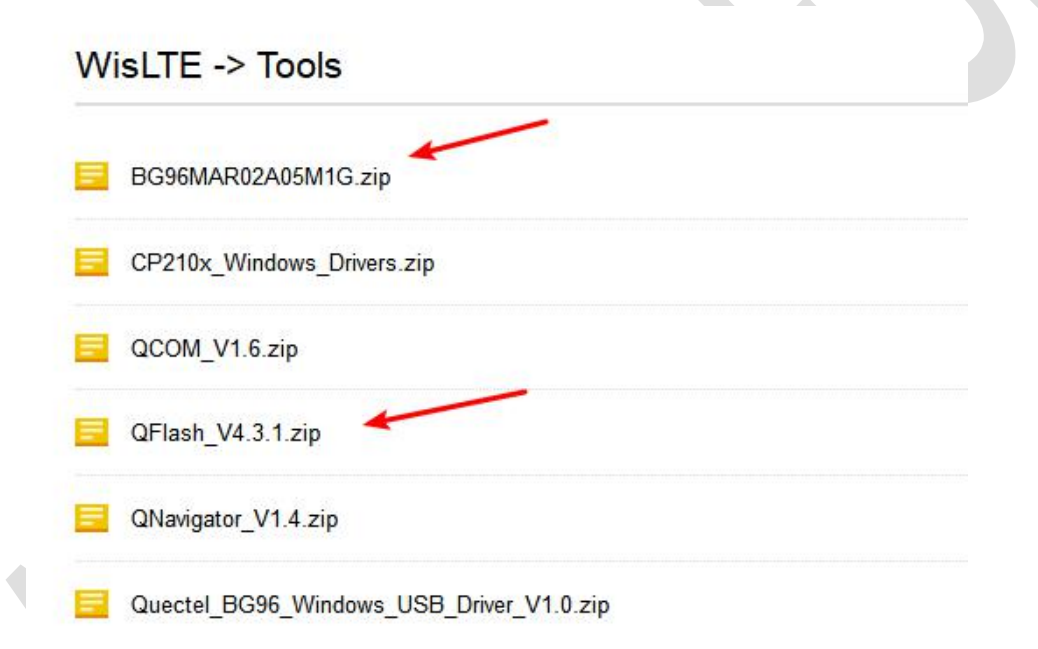

2. Connect WisLTE to the computer , and you will see this in your Computer's Device Manager, and remember the USB DM port Number:

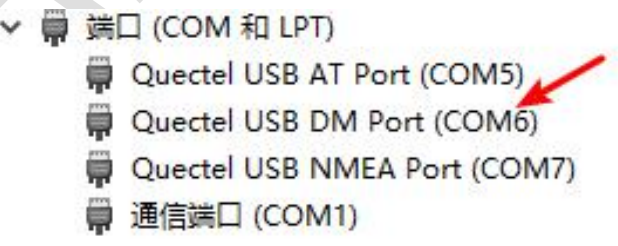

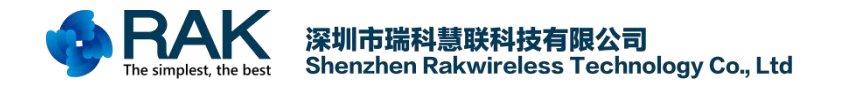

### 3. Open the upgrade tool.

| 名称                            | 修改日期             | 类型             | 大小       |  |
|-------------------------------|------------------|----------------|----------|--|
| 퉬 dl_src                      | 2018/3/16 17:05  | 文件夹            |          |  |
| JINT                          | 2018/3/16 17:05  | 文件夹            |          |  |
| QCMM                          | 2018/3/16 17:05  | 文件夹            |          |  |
| 퉬 ramrun                      | 2018/3/16 17:05  | 文件夹            |          |  |
| 🚳 brom.dll                    | 2016/9/29 19:34  | 应用程序扩展         | 3,832 KB |  |
| 🗟 code_reader.dll             | 2016/6/25 15:43  | 应用程序扩展         | 209 KB   |  |
| NataLibrary.dll               | 2016/9/29 19:31  | 应用程序扩展         | 560 KB   |  |
| Debug_Log_File.log            | 2017/6/8 19:15   | 文本文档           | 41 KB    |  |
| SilterBinTrans.dll            | 2016/9/29 19:31  | 应用程序扩展         | 9 KB     |  |
| FrameCommModule.dll           | 2016/9/29 19:31  | 应用程序扩展         | 64 KB    |  |
| GPS_DL.dll                    | 2016/9/29 19:31  | 应用程序扩展         | 140 KB   |  |
| 🗿 MainConfig.ini              | 2018/3/16 17:08  | 配置设置           | 1 KB     |  |
| META_APP.dll                  | 2015/12/8 17:18  | 应用程序扩展         | 230 KB   |  |
| META_DLL.dll                  | 2016/9/29 19:31  | 应用程序扩展         | 3,925 KB |  |
| MTK_AllInOne_DA.bin           | 2017/5/9 15:49   | BIN 文件         | 6,067 KB |  |
| MTK_AllInOne_DA_MT3333_MP.BIN | 2016/9/29 19:31  | BIN 文件         | 12 KB    |  |
| NvDefinition.xml              | 2014/7/3 0:10    | nRFgoStudio.nR | 2,698 KB |  |
| Params_Main.ini               | 2016/9/6 19:33   | 配置设置           | 1 KB     |  |
| port_trace.txt                | 2017/6/8 19:15   | 文本文档           | 9 KB     |  |
| QFlash_V4.3.1.exe             | 2017/7/4 15:13   | 应用程序           | 3,223 KB |  |
| 🚳 qlib_qcn.dll                | 2016/7/18 19:46  | 应用程序扩展         | 217 KB   |  |
| QMSL_MSVC9R.dll               | 2016/5/3 17:21   | 应用程序扩展         | 5,733 KB |  |
| QMSL_MSVC10R.dll              | 2015/11/13 16:14 | 应用程序扩展         | 9,095 KB |  |
| SLA_Challenge.dll             | 2016/9/29 19:31  | 应用程序扩展         | 24 KB    |  |
| sql_db.dll                    | 2017/3/14 10:10  | 应用程序扩展         | 359 KB   |  |
| 🚳 SysUtility.dll              | 2015/12/8 17:14  | 应用程序扩展         | 62 KB    |  |
| TYPE_1.txt                    | 2014/4/17 9:27   | 文本文档           | 1 KB     |  |
| Ps UserImages.bmp             | 2017/4/1 16:55   | BMP 文件         | 0 KB     |  |

#### 4.

Select the port number of the DM Port, unzip the firmware package, and select the acdb.mbn file.

| WORK ^    | 名称              | 修改日期             | 类型     | 大小        |                           |
|-----------|-----------------|------------------|--------|-----------|---------------------------|
| 」工作文件     | 🗋 acdb.mbn 🖌    | 2017/12/13 19:49 | MBN 文件 | 129 KB    |                           |
| 新建文件夹 (2) | apps.mbn        | 2017/12/13 19:49 | MBN 文件 | 3,811 KB  |                           |
| OneDrive  | efs2apps.mbn    | 2017/12/13 19:49 | MBN 文件 | 24 KB     |                           |
| Oliebrive | ENPRG9x06.mbn   | 2017/12/13 19:49 | MBN 文件 | 96 KB     |                           |
| 我的电脑      | 🗋 mba.mbn       | 2017/12/13 20:21 | MBN 文件 | 241 KB    |                           |
| 3D 对象     | NPRG9x06.mbn    | 2017/12/13 19:49 | MBN 文件 | 96 KB     |                           |
| 视频        | 📄 partition.mbn | 2017/12/13 19:49 | MBN 文件 | 1 KB      |                           |
| 图片        | 📋 qdsp6sw.mbn   | 2017/12/13 20:23 | MBN 文件 | 22,586 KB |                           |
| 文権        | 📄 rpm.mbn       | 2017/12/13 19:49 | MBN 文件 | 153 KB    |                           |
|           | 📋 sbl1.mbn      | 2017/12/13 19:49 | MBN 文件 | 216 KB    |                           |
| 音乐        | 📄 tz.mbn        | 2017/12/13 19:49 | MBN 文件 | 539 KB    |                           |
| 桌面        |                 |                  |        |           |                           |
| OS (C:)   |                 |                  |        |           |                           |
| 网络 🗸 🗸    |                 |                  |        |           |                           |
| 文件        | 名(N): acdb.mbn  |                  |        | V FW File | s (*.txt:*.cfa:*.mbn:*.lo |

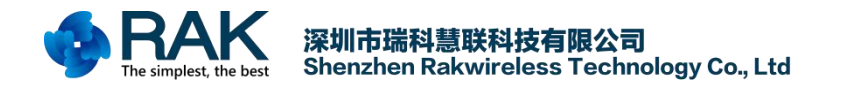

WisLTE Firmware upgrade manual

|                       |                                                                            | - 🗆 🗙          |
|-----------------------|----------------------------------------------------------------------------|----------------|
| ÷                     |                                                                            |                |
| Lingrada EM           |                                                                            |                |
| Config                |                                                                            |                |
|                       | COM Parts E v                                                              |                |
| Load FW F             | iles                                                                       |                |
|                       | Baudrate: 460800 V                                                         |                |
| News                  |                                                                            |                |
| Name                  | Location                                                                   |                |
| 0:QDSP                | C: Users\25018\Desktop\IOT document\8G9GMAR02A05M1G\UPDATE\qdsp6sw.mbn     |                |
| O:APPS                | C: Users\25018\Desktop\IOT document\BG96MAR02A05M1G\UPDATE\apps.mbn        |                |
| 0:ACDB                | C: Users\25018\Desktop\IOT document\8G96MAR02A05M1G\UPDATE\acdb.mbn        |                |
| 0:SCRUB               | C: Users \25018\Desktop \20T document\8G96MAR02A05M1G\UPDATE\qdsp6sw.mbn   |                |
| 0:Cache_MBA           | C: Users\25018\Desktop\IOT document\8G96MAR02A05M1G\UPDATE\mba.mbn         |                |
| 0:Cache_TZ            | C:\Users\25018\Desktop\IOT document\BG96MAR02A05M1G\UPDATE\tz.mbn          |                |
| 0:Cache_RPM           | C: Users \25018\Desktop \2OT document\8G96MAR02A05M1G\UPDATE\rpm.mbn       |                |
| 0:Cache_APPS          | C: Users \25018 \Desktop \IOT document \8G96MAR02A05M IG \UPDATE \apps.mbn |                |
| 0:Cache_ACDB          | C: Users \25018 \Desktop \IOT document \BG96MAR02A05M1G \UPDATE\acdb.mbn   |                |
| ⊡ 0:sec               | C:\Users\25018\Desktop\IOT document\BG96MAR02A05M1G\UPDATE\sec.dat         |                |
| 0:EFS2APPS            | C:\Users\25018\Desktop\IOT document\8G96MAR02A05M1G\UPDATE\efs2apps.mbn    |                |
|                       |                                                                            |                |
| Do not romovo         | USB or terminate the downloading process before it completes               |                |
| Do not remove         | USB of terminate the downloading process before it completes.              |                |
|                       |                                                                            |                |
|                       | Start                                                                      |                |
|                       | Start                                                                      |                |
|                       |                                                                            |                |
|                       |                                                                            |                |
|                       |                                                                            |                |
|                       |                                                                            |                |
|                       |                                                                            |                |
|                       |                                                                            |                |
|                       |                                                                            |                |
|                       |                                                                            |                |
|                       |                                                                            |                |
| Ready                 |                                                                            | CAP NUM SCRL . |
| Ready                 |                                                                            | CAP NUM SCRL   |
| ck Start wa           | it for a while to complete the upgrade                                     | CAP NUM SCRL . |
| teady<br>ck Start, wa | it for a while to complete the upgrade.                                    | CAP NUM SCRL   |
| ck Start, wa          | it for a while to complete the upgrade.                                    | CAP NUM SCRL   |
| ck Start, wa          | it for a while to complete the upgrade.                                    | CAP NUM SCRL   |

| Upgrade FW<br>Config<br>Load FW Files<br>] 0:005P<br>] 0:005P<br>] 0:005B | COM Part: 6                                                                                                    |  |
|---------------------------------------------------------------------------|----------------------------------------------------------------------------------------------------|--|
| Load FW Files                                                             | COM Port: 6                                                                                                    |  |
| Load FW File.<br>Iame<br>2 0:QDSP<br>2 0:APPS<br>3 0:ACDB                 | COM Port: 6 Baudrate: 460800 C                                                                                                    |  |
| Load FW File<br>lame<br>2 0:QDSP<br>3 0:APPS<br>3 0:ACDB                  | Baudrate: 460800 V                                                                                                    |  |
| lame<br>2 0:QDSP<br>3 0:APPS<br>1 0:ACDB                                  | Baudrate: 460800  Location C:Viser125018/Desktro110Tf.dog.meen18099(MB002A05V110V/BDATE/odgeSev.mbo                                                                                                    |  |
| lame<br>] 0:QDSP<br>] 0:APPS<br>] 0:ACDB                                  | Location C-Views/15018/Desktro/IVIC dog.ment/8096M8902A05V1C/VIPATEIndonSew.mbn                                                                                                    |  |
| lame<br>] 0:QDSP<br>] 0:APPS<br>] 0:ACDB                                  | Location                                                                                                    |  |
| 김 0:QDSP<br>김 0:APPS<br>김 0:ACDB                                          | C+V lears/25018/Deskton/IOT dog.ment/8G96M&R02405M1GV/IPDATE/oden6sw/mbn                                                                                                    |  |
| 0:APPS                                                                    | Chock a searce a conception adjunction of the total of the terror adjunction of the terror adjunction of terror adjunction of terror adjunction of terror |  |
| 7 0:ACDB                                                                  | C: Users \25018\Desktop\IOT document\BG96MAR02A05M1G\UPDATE\apps.mbn                                                                                                    |  |
|                                                                           | C: Users\25018\Desktop\IOT document\BG96MAR02A05M1G\UPDATE\acdb.mbn                                                                                                    |  |
| 0:SCRUB                                                                   | C: Users 250 18 Desktop IOT document BG96MAR02A05M1G UPDATE gdsp6sw.mbn                                                                                                    |  |
| 0:Cache MBA                                                               | C: Users\25018\Desktop\IOT document\BG96MAR02A05M1G\UPDATE\mba.mbn                                                                                                    |  |
| 0:Cache_TZ                                                                | C:\Users\25018\Desktop\IOT document\BG96MAR02A05M1G\UPDATE\tz.mbn                                                                                                    |  |
| 0:Cache_RPM                                                               | C: \Users\25018\Desktop\IOT document\BG96MAR02A05M1G\UPDATE\rpm.mbn                                                                                                    |  |
| 0:Cache_APPS                                                              | C: Users \25018 \Desktop \IOT document \BG96MAR02A05M1G \UPDATE \apps.mbn                                                                                                    |  |
| 0:Cache_ACDB                                                              | C: \Users \25018 \Desktop \IOT document \BG96MAR02A05M1G \UPDATE \acdb.mbn                                                                                                    |  |
| 0:sec                                                                     | C:\Users\25018\Desktop\IOT document\BG96MAR02A05M1G\UPDATE\sec.dat                                                                                                    |  |
| 0:EFS2APPS                                                                | C: \Users\25018\Desktop\IOT document\BG96MAR02A05M1G\UPDATE\efs2apps.mbn                                                                                                    |  |
| N                                                                         |                                                                                                    |  |
|                                                                           |                                                                                                    |  |
|                                                                           |                                                                                                    |  |
|                                                                           |                                                                                                    |  |
|                                                                           |                                                                                                    |  |
|                                                                           |                                                                                                    |  |
|                                                                           |                                                                                                    |  |
|                                                                           |                                                                                                    |  |
|                                                                           |                                                                                                    |  |
|                                                                           |                                                                                                    |  |
|                                                                           |                                                                                                    |  |
|                                                                           |                                                                                                    |  |

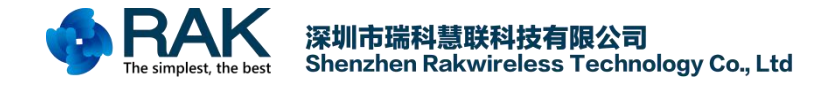

## 2. Contact information

#### Shenzhen Business

E-Mail: ken.yu@rakwireless.com Address: Room 506, Bldg. 3, Minqi Technology Park, No.65 Taoyuan Road, Xili Block, Nanshan District, Shenzhen

Shenzhen Technical
E-Mail: steven.tang@rakwireless.com
Tel : 0755-86108311
Address: Room 506, Bldg. 3, Minqi Technology Park, No.65 Taoyuan Road,
Xili Block, Nanshan District, Shenzhen

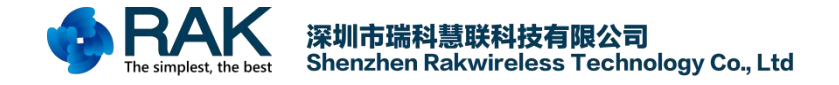

## 3. Modify Record

| Version | Author | Data      | Modify content  |
|---------|--------|-----------|-----------------|
| V1.0    | Chace  | 2018/4/27 | Create Document |
| V1.0    | Cnace  | 2018/4/27 |                 |